## ΑΝΑΚΟΙΝΩΣΗ ΕΞΕΤΑΣΤΙΚΗ ΣΕΠΤΕΜΒΡΙΟΥ 2021 ΔΙΔΑΣΚΟΥΣΑ: Δρ. Δέσποινα Παπαστάθη

Τα ακόλουθα μαθήματα θα εξεταστούν γραπτώς μέσω MS-TEAMS. Για τον σκοπό αυτό όσοι φοιτητές επιθυμούν να εξεταστούν θα πρέπει να εγγραφούν εγκαίρως στις αντίστοιχες ψηφιακές αίθουσες.

Οι πρωτοετείς φοιτητές και όσοι έχουν ως μεταφορά το μάθημα «Εισαγωγή στη ΝΕΦ», Υ (ΙΙ) θα εγγραφούν ΟΛΟΙ στην ίδια ψηφιακή αίθουσα.

Το αναλυτικό πρόγραμμα των εξετάσεων και οι αντίστοιχοι κωδικοί είναι οι ακόλουθοι:

| Πέμπτη 9/9/21  | Ιστορία και       | Όρα σύνδεσης:         | Κωδικός ΜS- |
|----------------|-------------------|-----------------------|-------------|
| 110µ/11 9/9/21 |                   | 2200 000000115.       | TEAMS.      |
|                | Ιστοριες της ΝΕΛ, | 8.00                  | IEAMS:      |
|                | Τμήμα Α-Μα (Υ, Ι) | Ωρα εξέτασης:         | Johipzq     |
|                |                   | 8.30-9.30             |             |
| Πέμπτη 9/9/21  | Ιδεολογία και     | Ώρα σύνδεσης:         | Κωδικός MS- |
|                | αισθητική: Η      | 11.30                 | TEAMS:      |
|                | ποίηση του Γιάννη | Ώρα εξέτασης:         | utfqr3m     |
|                | Ρίτσου (EY, VII)  | 12.30-2.00            |             |
| Πέμπτη 9/9/21  | Εισαγωγή στη      | Ώρα σύνδεσης:         | Κωδικός MS- |
|                | ΝΕΦ: Πηγές και    | 15.00                 | TEAMS:      |
|                | Μεθοδολογία       | Ώρα εξέτασης:         | fm0vpe7     |
|                | (παλαιά εξάμηνα)  | 15.30-16.30           |             |
| Παρασκευή      | Η α΄ και β΄       | Ωρα σύνδεσης:         | Κωδικός MS- |
| 10/9/21        | μεταπολεμική      | 8.00                  | TEAMS:      |
|                | ποιητική γενιά    | Ώρα εξέτασης:         | 21h4tgc     |
|                | (EY, VIII)        | 8.30-10.00            |             |
| Παρασκευή      | Εισαγωγή στη      | <b>Ωρα σύνδεσης</b> : | Κωδικός MS- |
| 10/9/21        | NEΦ,              | 11.30                 | TEAMS:      |
|                | Y(II)             | Ώρα εξέτασης:         | tzq8cdp     |
|                |                   | 12.00-13.00           |             |

## ΟΔΗΓΙΕΣ ΠΡΟΣ ΤΟΥΣ ΦΟΙΤΗΤΕΣ:

 Θα πρέπει να έχετε μεριμνήσει για τις γενικές οδηγίες που έχουν αναρτηθεί στην Ιστοσελίδα του Τμήματος: <u>https://philology.uoi.gr/melon-dep/simantikienimerosi-gia-toys-foitites-foititries-ex-apostaseos-exetaseis-tmimatosfilologias-exetastiki-periodos-ioynioy-2020/ Σημαντικό: πρέπει να έχετε άμεσα διαθέσιμη τη φοιτητική σας ταυτότητα, και να μπορείτε να κάνετε χρήση κάμερας και μικροφώνου, εάν σας ζητηθεί κατά τη διάρκεια της εξέτασης.
</u>

## 2. Σχετικά με την γραπτή δοκιμασία:

 Α) Πρέπει να συνδεθείτε στο MSTEAMS την ώρα που ορίζεται στην ανακοίνωση.

B) Το διαγώνισμα θα εμφανιστεί στη σελίδα του μαθήματος στο πεδίο Posts ως Assignment (με τίτλο αυτό του μαθήματος).

Γ) Πατώντας: view assignment, εισέρχεστε στο περιβάλλον του διαγωνίσματος και μπορείτε να απαντήσετε τις ερωτήσεις. Εάν είναι πολλαπλής επιλογής, επιλέγετε αυτή που θεωρείτε σωστή, ενώ εάν είναι ανάπτυξης, συμπληρώνετε το πεδίο της Απάντησης.

Δ) Όταν ολοκληρώσετε τις απαντήσεις, πατάτε ΥΠΟΒΟΛΗ. Από τη στιγμή που θα κάνετε κλικ στην ΥΠΟΒΟΛΗ, δεν μπορείτε να κάνετε καμία διόρθωση.

E) Το διαγώνισμα δεν γίνεται «ορατό» σε σας νωρίτερα από την καθορισμένη ώρα.

Στ) Μετά την υποβολή θα εμφανιστεί το μήνυμα: «Ευχαριστούμε! Η απάντησή σας υποβλήθηκε».

Η διδάσκουσα

Δ. Παπαστάθη